## Vorbereitung zum Workshop 👾

- 1. Bitte lade vor dem Workshop die Software **"Meta Spark Studio"** herunter, installiere sie auf deinem Computer und melde dich an. Mit diesem Programm wirst du deinen Facefilter erstellen. Unter diesem Link findest du eine Anleitung: <u>https://sparkar.facebook.com/ar-studio/download/</u>:
  - Überprüfe, ob dein Laptop die Mindestanforderungen erfüllt (siehe die Tabelle)
  - Lade das Meta Spark Studio herunter und installiere es
  - Lade die "Meta Spark Player App" auf dein Smartphone und den "Meta Spark Player for Desktop", um deinen Filter während des Workshops testen zu können
- In diesem kurzen Tutorial findest du detaillierte Systemanforderungen f
  ür Windows oder iOS und den Installationsprozess: <u>https://youtu.be/y3JLWRdNGPQ</u>.
- 1. Stelle sicher, dass du die Login-Informationen für deine Meta- und Instagram-Konten kennst und bereithältst. Verknüpfe beide Accounts vor Beginn des Workshops (das ist notwendig, um den Filter auf deinem Instagram-Account zu testen *und zu veröffentlichen*).
- 2. Stelle sicher, dass du die neueste Version des Betriebssystems (iOS oder Android) auf deinem Smartphone installiert hast und deine Kamera (vor allem die vordere Kamera) funktioniert am besten auch auf deinem Laptop.
- 3. Installiere Instagram auf deinem Smartphone und melde dich an. Wenn du Instagram bereits hast, stelle sicher, dass deine Instagram-App auf dem neuesten Stand ist (überprüfe dies im App Store oder Google Play).
- 4. Öffne vor dem Workshop bitte einmal AR Spark, um zu schauen, ob es flüssig läuft. Wenn das Programm stockt, kann es helfen, es einfach nochmal zu deinstallieren und neu zu installieren (passiert auch bei sehr leistungsstarken Laptops)
- 5. Kurz vor dem Workshop solltest du alle unnötigen Tabs und Programme auf deinem Computer schließen.
- 6. Vergiss nicht, Ladegeräte für deinen Laptop und dein Smartphone mitzubringen. Eine Maus ist von Vorteil.